# YOUTUBE

Youtube is een website voor het kosteloos uploaden, bekijken en delen van videofilmpjes door gebruikers. Momenteel staan er meer dan 10 miljoen video's op de website. Youtube is tegenwoordig een applicatie van Google. Je kunt via e-mail een Youtube link doorgestuurd krijgen en dan het filmpje afspelen, maar je kunt in Google (net zoals teksten of afbeeldingen) ook naar video's over bepaalde onderwerpen zoeken, als je de juiste zoek kenmerken maar weet. Maar Google helpt je daarbij.

#### Hoe kom je bij Youtube?

Op de startpagina van Google vind je (tegenwoordig, in vorige versies was dat anders) aan de rechterkant een aantal opties waar je op kunt klikken, zoals Gmail of afbeeldingen. Maar ook dat raster met puntjes.

|                              |          |                   |      | /        |
|------------------------------|----------|-------------------|------|----------|
|                              |          |                   | - v/ | ·        |
|                              | +Jij Grr | nall Afbeeldingen |      | Inloggen |
|                              |          |                   |      |          |
|                              |          |                   |      |          |
| Google                       |          |                   |      |          |
|                              |          |                   |      |          |
| Google zoeken Ik doe een gok |          |                   |      |          |

Als je daar op klikt dan opent een pop-up scherm met diverse applicaties binnen Google:

Als je vervolgens op het Youtube icoon klikt dan opent het Youtube openingsscherm.

Als je je nog niet bij een Google applicatie hebt ingelogd, krijg je de vraag of je in wilt loggen met je Google account, dat is meestal je Gmail adres. Je kunt als je dat wilt nu ook een nieuw account aanmaken.

Overigens kun je ook zonder in te loggen video's in Youtube bekijken.

Als je eenmaal bent ingelogd dan geldt dat voor alle Google applicaties.

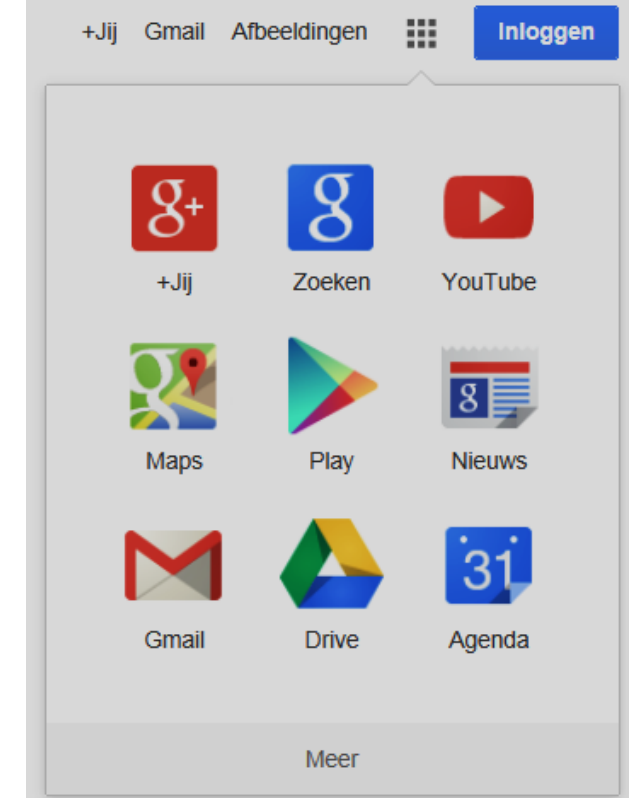

|                           | Nieuw bij YouTube? | EEN ACCOUNT MAKEN |
|---------------------------|--------------------|-------------------|
|                           |                    |                   |
| Inloggen Google           |                    |                   |
| E-mailadres               |                    |                   |
| Wachtwoord                |                    |                   |
| ••••••                    |                    |                   |
| Inloggen Ingelogd blijven |                    |                   |
|                           | Robert B           | □ 🇘 🔼 -           |

Zodra je ingelogd bent wordt je account naam getoond:

Nadat je bent ingelogd bij YouTube kun je gebruik maken van vele YouTube-functies, zoals vind-ik-leuks, abonneren, later bekijken en weergavegeschiedenis. YouTube kan aanbevelingen voor video's personaliseren op basis van video's die je leuk vindt en je abonnementen.

Video's vinden en zoeken

Net zo als het zoeken van teksten of afbeeldingen kun je video's zoeken over een bepaald onderwerp, als je de juiste zoek kenmerken maar invult. Bij het uploaden van de video's hebben de makers bepaalde zoek woorden aan de video toegevoegd, waarmee Google kan zoeken. Je krijgt in het zoekvenster al suggesties gepresenteerd.

| ou Tube                        | miami flori                                                                                                    | × | R |
|--------------------------------|----------------------------------------------------------------------------------------------------|---|---|
|                                | miami florida<br>miami florida 2013<br>miami florida baseb                                                                                                |   |   |
| MEER VAN<br>Popular op YouTube | miami florida International brawl<br>miami florida tour<br>miami florida highlights<br>miami florida 2003<br>miami florida pump up<br>miami florida state |   |   |

Zodra je een van de mogelijkheden kiest, worden resultaten getoond:

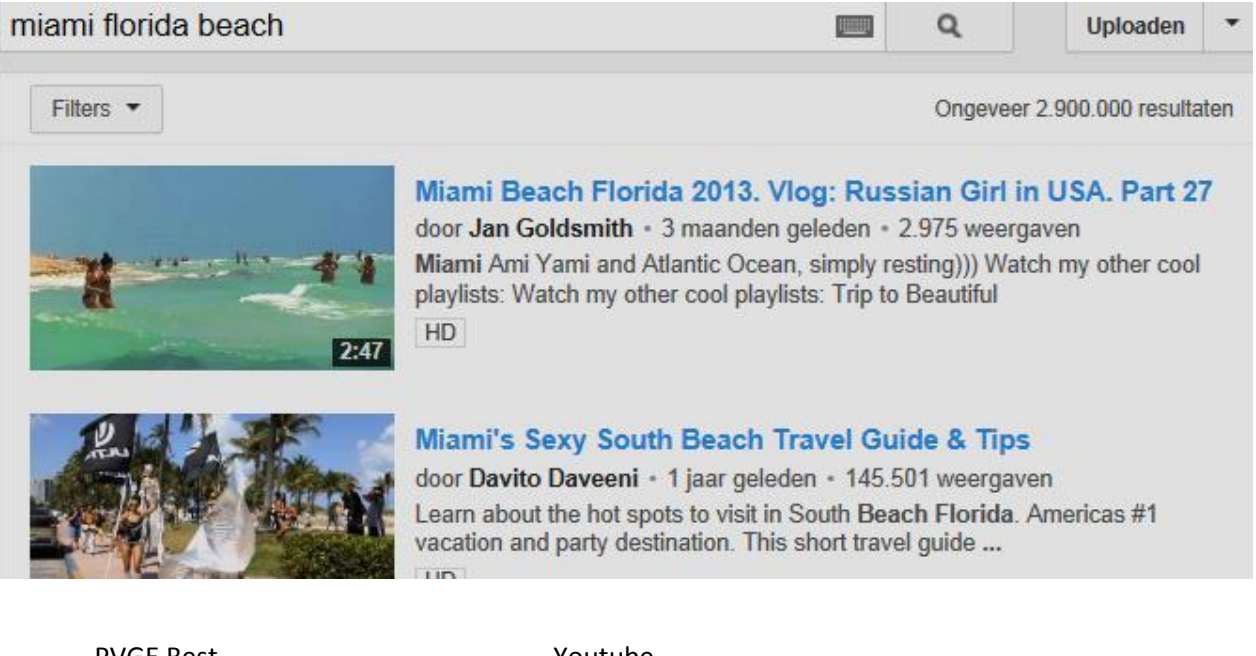

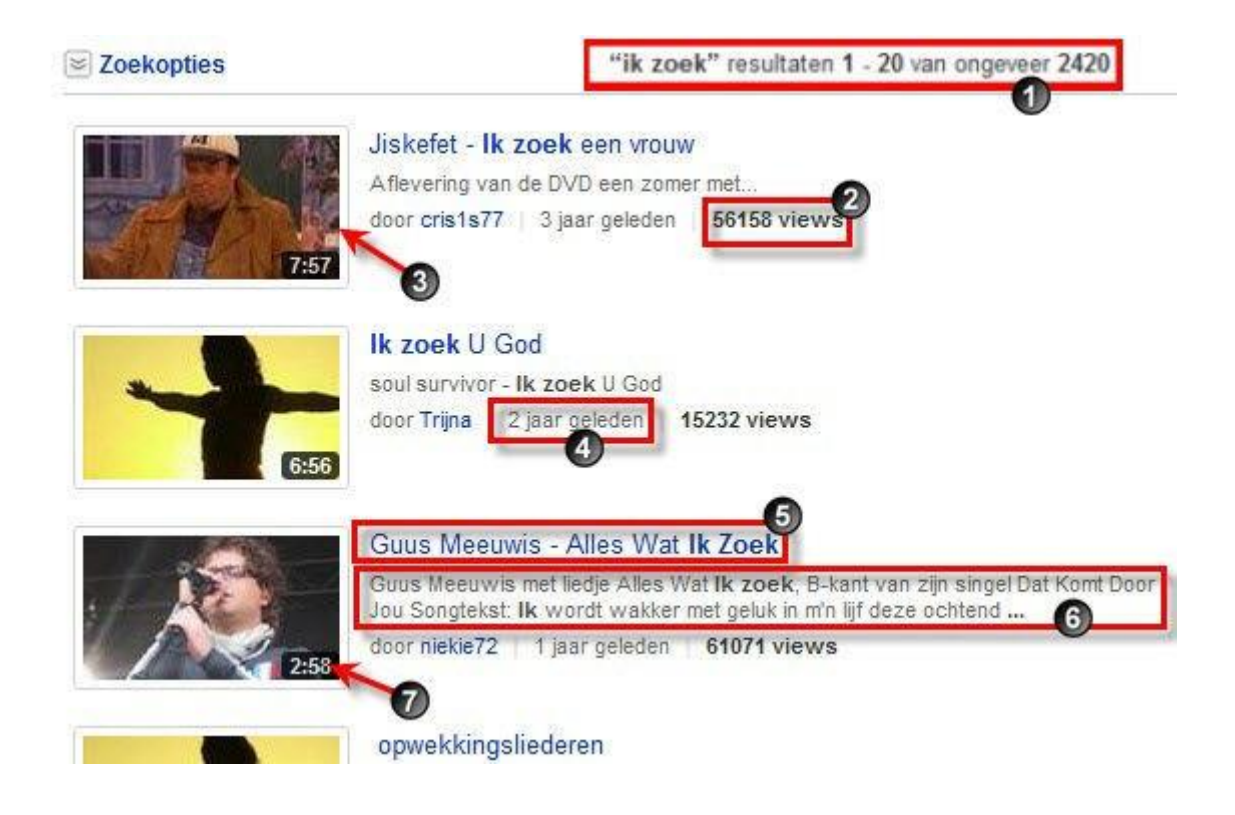

- 1. aantal zoekresultaten
- 2. aantal keer bekeken
- 3. voorbeeld
- 4. uploaddatum
- 5. titel
- 6. videobeschrijving
- 7. tijdsduur

#### Video bekijken

Indien ons gewenste filmpje in de lijst staat, kunnen we het bekijken door met de muis één-maal te klikker op het voorbeeld van de video of op de titel.

Bovenaan de video krijgen we de titel van de video te zien (1). Daaronder vinden we de naam van de persoon die deze video heeft gepubliceerd (2). Daarnaast het aantal video's deze persoon heeft gepubliceerd (3). En daarnaast vind je de knop "Abonneren" (4). Wanneer je deze klikt wordt je automatisch op de hoogte gehouden wanneer deze persoon een andere video publiceert.

Onderaan in de navigatiebalk vinden we de knop Afspelen/pauzeren (5). De knop "Luidspreker" (6) waarmee je het geluid instelt. De tijdweergave van de video (7).

Met de volgende knop (8) bepaal je de kwaliteit waarin je de video wil bekijken. Normaal 360 pixels. Kies 720 HD in het pop-up menu wanneer je een video in HD kwaliteit wilt bekijken. Klik daarna op de knop "Volledige schermgrootte" (12). Voor sommigen zal het wat langer duren voor deze video dan is gedownload, maar deze is dan wel van uitstekende kwaliteit.

Je hebt de mogelijkheid deze video te bekijken met ondertiteling (9). Uiteraard moet deze wel zijn voorzien van ondertiteling door de maker.

Een knop de video te bekijken in een nieuw venster (10).

Een knop de video te bekijken in een groter formaat (11).

En de video te bekijken in volledige schermgrootte (12).

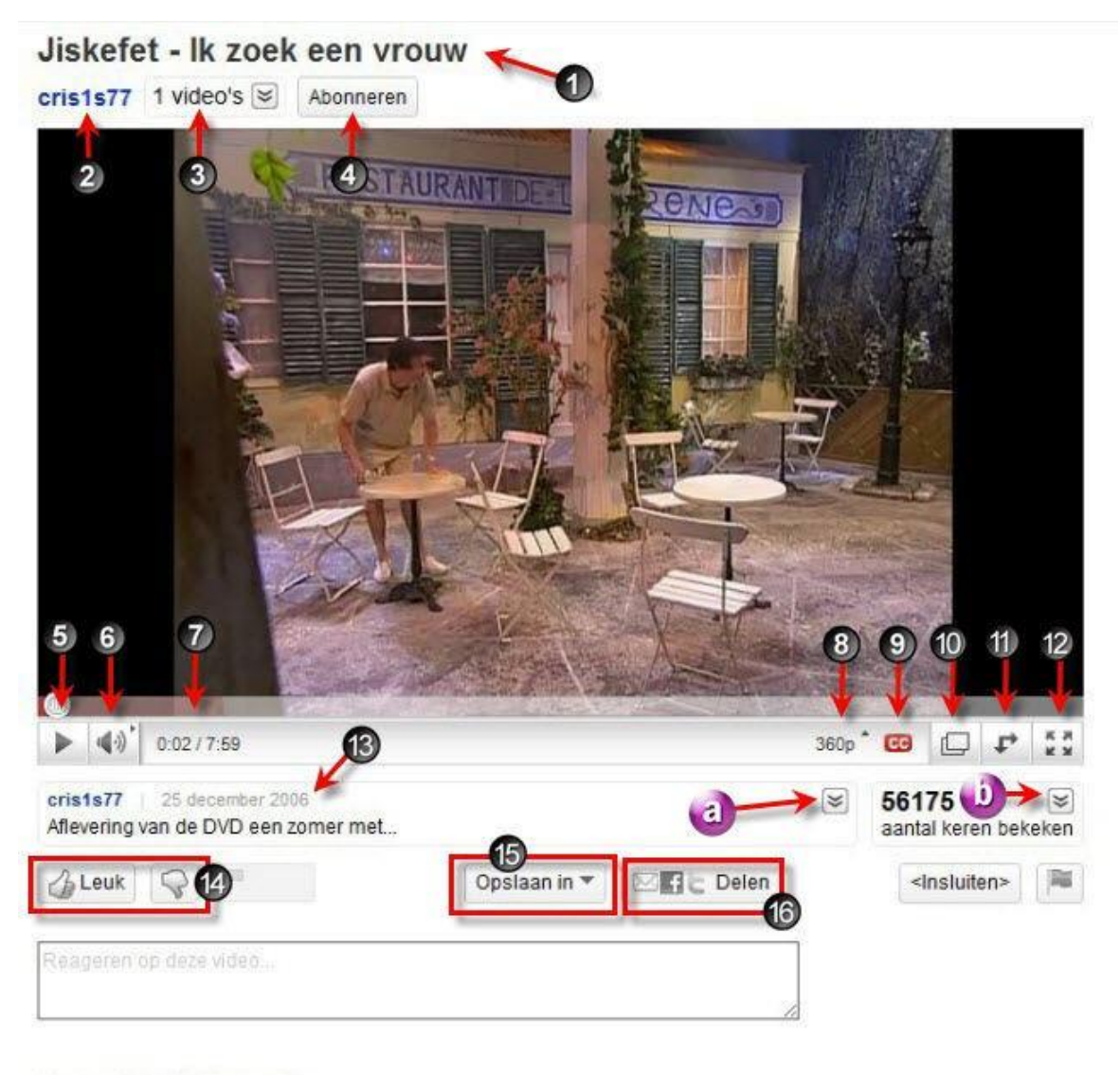

Hoogst beoordeelde reacties

Stokske IK ZOEK EEN VROUW!! 3 jaar geleden 7 ir Ja. we zijn in eerste instant

Ja, we zijn in eerste instantie natuurlijk een kleine eetgelegenheid. Magnifiek!

Daaronder vinden we nog informatie over de video (13). Onder andere de datum van publicatie. Door te klikken op de knop met de naar beneden wijzende pijltjes (a) krijgen we een uitgebreide info over de video.

Daarnaast vinden we nog het aantal keer dat de video is bekeken. Klikken op deze knop met de naar beneden wijzende pijltjes (b) geeft ons een grafiek met de statistieken.

Daaronder hebben we nog de knoppen waarmee we een rating kunnen geven voor de video (14). En met de knop "Opslaan in" (15) kunnen we deze video opslaan in bvb een playlist. Met de knop "Delen" (16) kunnen we dan weer de foto delen met derden. Bijvoorbeeld deze mailen naar een vriend of vriendin.

En als laatste hebben we nog de knop "Insluiten". Wanneer we hierop klikken krijgen we de broncode die we kunnen toevoegen aan een html-pagina.

Verder vinden we helemaal onderaan nog een vak waarin je reacties kwijt kunt.

In andere versies van Youtube is het weer wat anders ingedeeld:

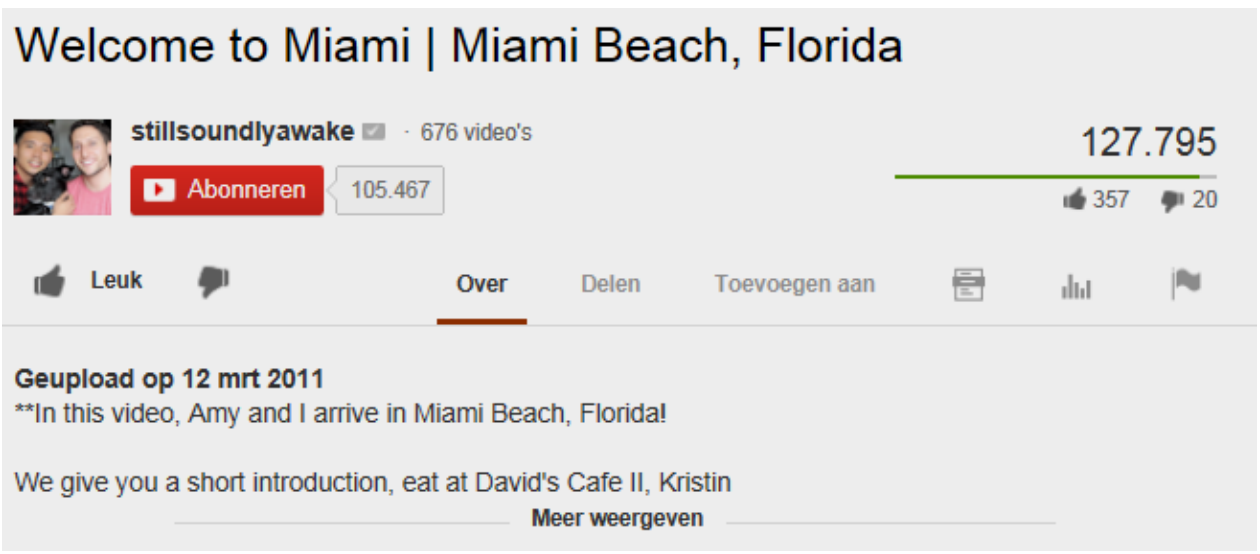

#### Video's delen

Je kunt op verschillende manieren video's delen op YouTube. Om aan de slag te gaan, klik je op de link **Delen** onder de video die je wilt delen, en selecteer je daarna één van de volgende opties:

- Deze video delen: je krijgt een link die je ergens anders kunt kopiëren en plakken, net zoals in een emailbericht.
  - Link naar een specifiek deel van de video: voordat je de link kopiëert, vink je het selectievakje Vanaf: aan als je een bepaald deel van de video wilt delen. Als je wilt dat je video start vanaf 2 minuten en 30 seconden, vink je het selectievakje aan en typ je '2:30' in het vak.
  - Sociale netwerken: klik op één van de pictogrammen voor sociale netwerken (bijv. Facebook, Twitter) om de video daar te delen.
- Insluiten: hiermee kun je de video laten zien op een andere site, zoals op je website of blog.
- E-mail: YouTube stuurt een e-mail naar het e-mailadres(sen) dat je invoert. Als de geadresseerde de video niet ontvangt, vraag hem dan zijn spammappen na te kijken, of *service@youtube.com* toe te voegen aan zijn adresboek en de lijst Veilige afzenders.
- **Hangout:** deze optie start een videochat (Google+ Hangout) waar je YouTube-video's kunt bekijken met je vrienden, face-to-face.

## Privévideo's kunnen alleen worden bekeken door mensen die zijn uitgenodigd om de video te bekijken.

Enkele mogelijke redenen waarom jij of iemand waarmee je de video hebt gedeeld de video niet kan bekijken:

- Kijkers moeten een YouTube-account hebben en moeten zijn ingelogd wanneer ze de video willen bekijken.
- Als de kijkers meerdere YouTube-accounts hebben, moeten ze zijn ingelogd met het account waarmee de video wordt gedeeld.
- Aangezien privévideo's niet op de kanaalpagina worden weergegeven, moet de persoon een specifieke link naar de privévideo gebruiken. Als je een uitnodiging hebt verzonden, verzendt YouTube een e-mail met een link, maar je kunt deze ook zelf verzenden.

## Zoeken naar video's met ondertiteling

Bij video's met ondertiteling wordt in de zoekresultaten onder het video-overzicht het pictogram 'CC' weergegeven. Als je in de zoekresultaten alleen video's met ondertiteling wilt weergeven, schakel je deze zoekfilter in:

- 1. Typ je zoekwoorden in de zoekbalk van YouTube
- 2. Klik op de knop Filters
- 3. Klik op CC (ondertiteling)

## Ondertiteling in- en uitschakelen

Ondertiteling is alleen beschikbaar als de eigenaar van de video deze heeft toegevoegd, en voor bepaalde video's waarbij YouTube automatisch ondertiteling ondersteunt.

Als een video ondertiteling heeft, kun je deze inschakelen door op het bijbehorende pictogram onder aan de video te klikken. Afhankelijk van je locatie ziet het **ondertitelingspictogram** er als volgt uit:

Als je ondertiteling wilt uitschakelen, klik je op het **ondertitelingspictogram** en daarna op **Ondertiteling** uitschakelen.

Kies een andere taal voor de ondertiteling door op het **ondertitelingspictogram** te klikken. Staat jouw taal er niet bij? Dan kun je kiezen voor automatisch vertaalde ondertiteling, waarbij de ondertiteling door Google Vertalen wordt vertaald.

Schakel automatisch vertaalde ondertiteling als volgt in:

- 1. Klik op het ondertitelingspictogram onder aan de video
- 2. Klik op **Opties**
- 3. Klik op Ondertiteling vertalen
- 4. Klik op een taal
- 5. Klik op **OK**

## Geavanceerd zoeken (Filters)

Tijdens het zoeken naar video's en andere inhoud op Youtube kun je het zoeken verfijnen met filters.

Nadat je de zoekterm in het zoekvak hebt getypt boven aan een YouTube-pagina, klik je op de vervolgkeuzelijst **Filters** onder het zoekvak.

| puppies     |             |                    |                      | Q           |
|-------------|-------------|--------------------|----------------------|-------------|
| Filters 👻   |             |                    |                      | About 4     |
| Upload Date | Result Type | Duration           | Features             | Sort by     |
| Last hour   | Video       | Short (~4 minutes) | HD (high definition) | Relevance   |
| Today       | Channel     | Long (20~ minutes) | CC (closed caption)  | Upload date |
| This week   | Playlist    |                    | Creative commons     | View count  |
| This month  | Movie       |                    | 3D                   | Rating      |
| This year   | Show        |                    | Live                 |             |

Je kunt filteren op type inhoud (bijvoorbeeld video, afspeellijst of film). Als één video van een schattige puppy niet genoeg is, kun je bijvoorbeeld een volledige afspeellijst van video's over schattige puppy's vinden door te klikken op **Afspeellijst** onder 'Type resultaat' in de vervolgkeuzelijst Filters.

Hier zijn nog enkele voorbeelden van manieren om een zoekopdracht te filteren:

- Uploaddatum
- Videokwaliteit
- Aantal keren bekeken
- Videolengte

## Weergavegeschiedenis

De video's die je onlangs hebt bekeken, vind je door in te loggen en links op de YouTube-homepage of in de gids op **Kijkgeschiedenis** te klikken.

#### Kijkgeschiedenis wissen

Je kunt je kijkgeschiedenis op de volgende manieren beheren:

- Selecteer de afzonderlijke video's die je wilt verwijderen door de vakjes aan te vinken en klik op Verwijderen
- Wis je hele geschiedenis met de knop Volledige kijkgeschiedenis wissen
- Onderbreek je geschiedenis door op de knop Kijkgeschiedenis onderbreken te klikken. Video's die je bekijkt terwijl je geschiedenis is onderbroken, worden niet in je kijkgeschiedenis weergegeven.

#### Weergavegeschiedenis (135)

Jij kunt als enige je geschiedenis bekijken

|                                  | Verwijderen | Volledige kijkgeschiedenis wissen |
|----------------------------------|-------------|-----------------------------------|
| Weergavegeschiedenis onderbreker | n           |                                   |